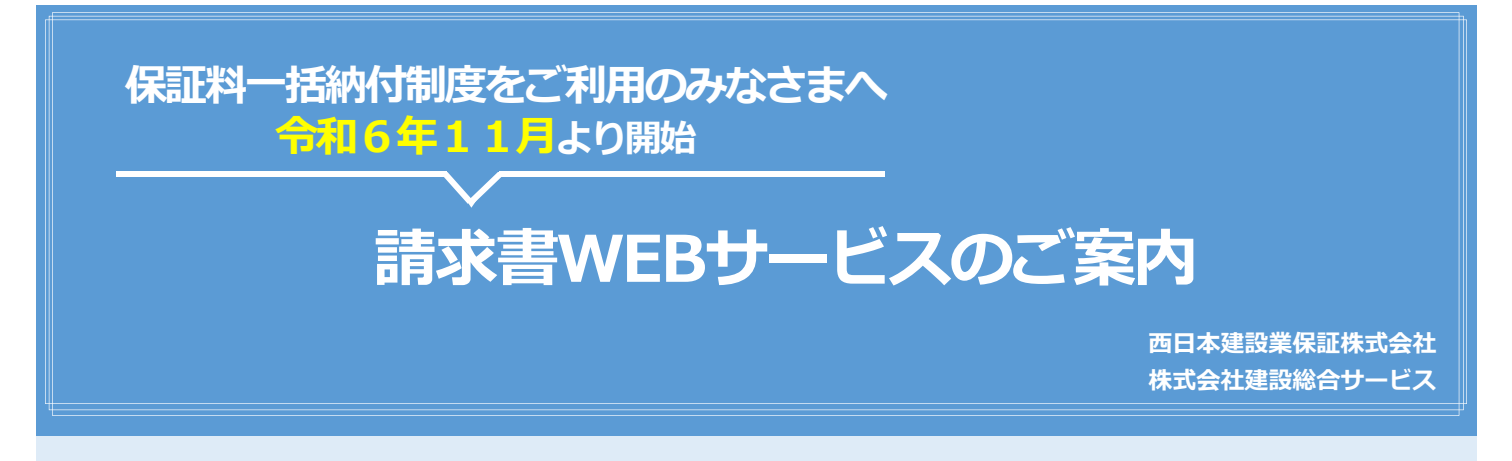

保証料一括納付制度をご利用のみなさまを対象に請求書のWEB発行サービスを開始しました。 ※本サービスをご利用いただくには、裏面記載のご登録手続きが必要です。

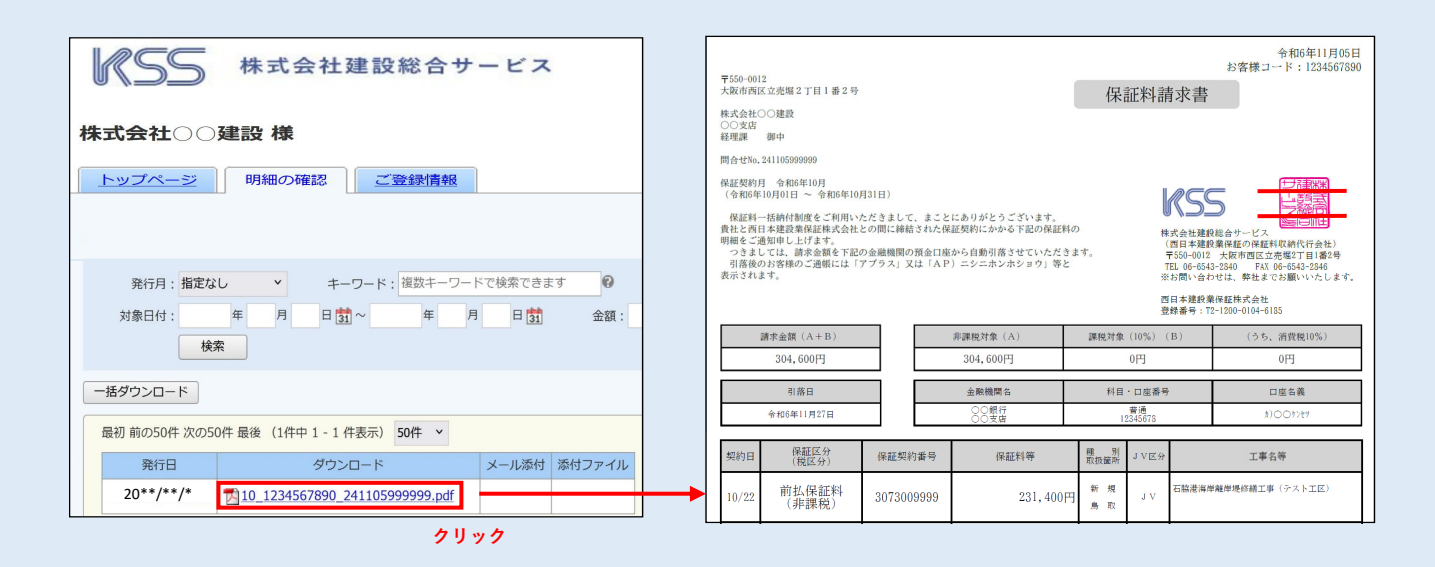

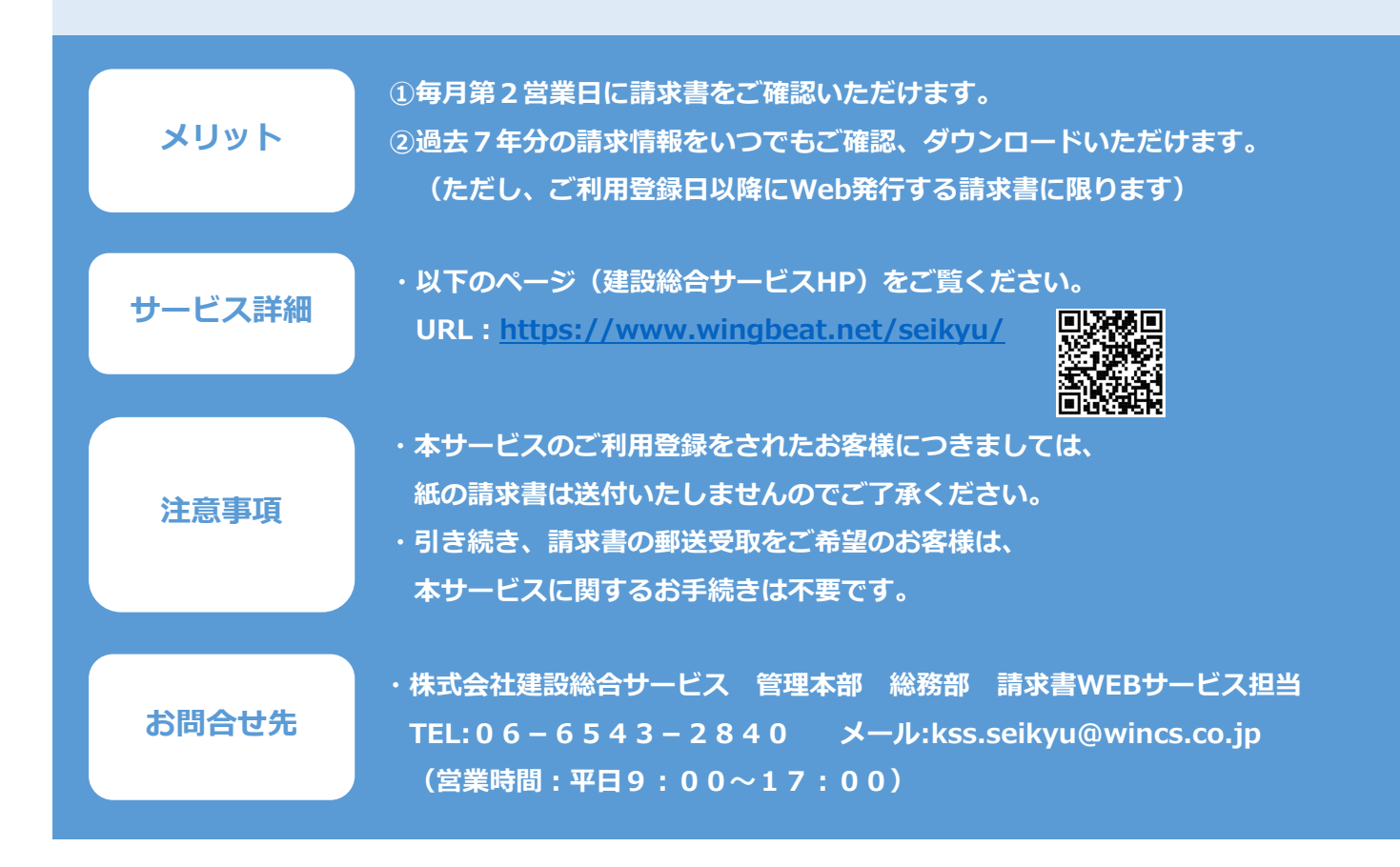

## ご利用登録手順

## 【準備】 お手元に当社よりお送りしている紙の請求書(圧着ハガキ)をご用意ください。

【手順1】インターネットブラウザを起動し、画面上部のアドレスバーに以下の URL を入力し、アクセスします。

[URL] <u>https://rbmaize.eco-serv.jp/wingbeat.net/</u>

※建設総合サービスの HP からもアクセスできます。

ログインページが表示されますので、画面左下部の[新規でご登録のお客様はこちら]をクリックします。

| ← → C @           | ♀ ♀ https://rbmaize.eco-serv.jp/wingbeat.net/ ☆ ♀ 検索 |             |
|-------------------|------------------------------------------------------|-------------|
| 🍯 Firefox を使いこなそう |                                                      | -<br>アドレスバー |
| KSS               | ※URLは、検索欄ではなくアドレスバーにご入力ください。                         |             |
|                   | Powered by                                           |             |
|                   | ログインID                                               |             |
|                   | パスワード ► <u>パスワードを忘れた方</u>                            |             |
|                   | ログイン                                                 |             |
|                   | ▶ <u> <u> </u></u>                                   |             |

【手順2】以下のメールアドレス入力画面が表示されますので、ご登録されるお客様のメールアドレスを入力します。 ※こちらで入力されたアドレスに今後、帳票の公開通知などの各種メールが送信されます。

- 【手順3】手順2で入力されたメールアドレス宛に届いた、[仮登録通知メール]を確認し、メールに記載されている 「本登録完了用 URL」をクリックします。
- 【手順 4】 ご利用規約をご確認いただき、内容に同意の上、「同意する」にチェックをいれて[次へ]ボタンをクリックします。
- 【手順 5】入力欄に以下の情報と任意のパスワードを入力した後、[登録]ボタンをクリックします。

| (1)ログイン ID | :xxxxxxxxxxxxx   | (紙の請求書記載の「お客様コード」(10桁))        |
|------------|------------------|--------------------------------|
| (2)郵便番号    | : xxxxxxxxxxxxxx | (紙の請求書記載の「郵便番号」、ハイフン無しで入力ください) |
| (3)パスワード   | :(任意のパスワード)      |                                |

【手順 6】登録完了メール(ログインIDを通知)が届きましたら、ご登録は完了です。

※ご登録ができない場合、株式会社建設総合サービス(TEL:06-6543-2840)までご連絡ください。